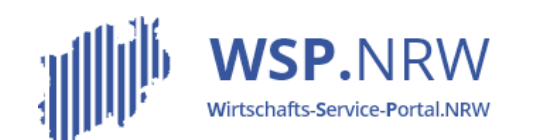

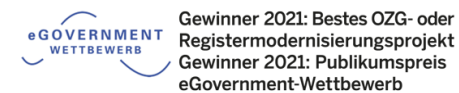

Ministerium für Wirtschaft, Innovation, Digitalisierung und Energie des Landes Nordrhein-Westfalen

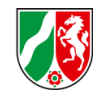

## Das **¬ Jira** Ticketsystem

Die Verfahrensschritte im Jira-Ticketsystem bei Anzeigeverfahren bei einer vorgelagerten oder keiner Zahlung sowie ohne einer automatisiert erstellten Empfangsbescheinigung

Stand 04/2022

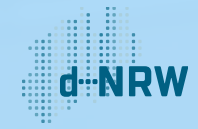

#### Inhaltsverzeichnis

| Abwicklung des Vorgangs | 5 |
|-------------------------|---|
| Kurzschritt-Anleitung   | 9 |

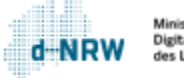

# Änderungshistorie

| Nr. | Datum der Änderung | Änderungsgrund           |
|-----|--------------------|--------------------------|
| 1   | 19.04.2020         | Gänzliche Aktualisierung |
|     |                    |                          |
|     |                    |                          |
|     |                    |                          |
|     |                    |                          |
|     |                    |                          |
|     |                    |                          |

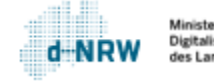

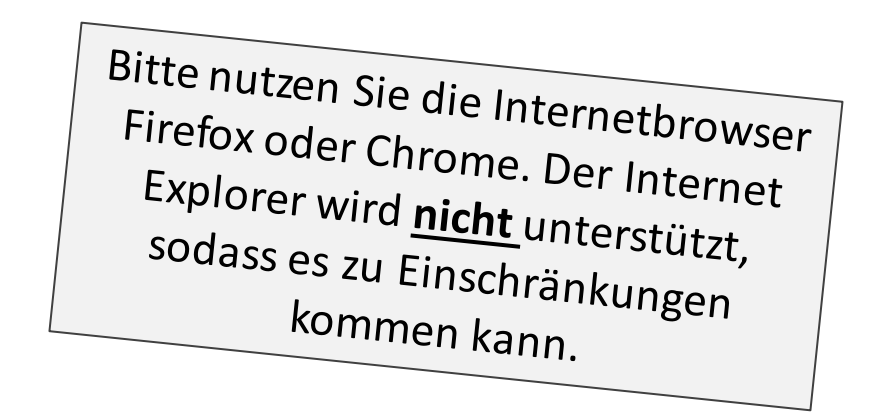

Hinweise:

#### Diese Unterlage ist für alle <u>Anzeigeverfahren</u> ohne einer automatisiert erstellten Empfangsbescheinigung und mit einer ausschließlich vorgelagerten oder keiner Zahlung gültig.

Die folgenden Aktionen erfordern einen entsprechenden Jira-Account.

Das Ticketsystem für das Wirtschafts-Service-Portal.NRW zur Bearbeitung der Anzeigen und Kommunikation mit den Anzeigenden finden Sie unter: <u>https://wsp-jira.krz.de/</u>

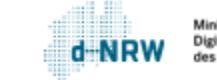

#### Abwicklung des Vorgangs - Ausgangssituation

Ein Krankenhaus möchte im Rahmen der Meldung einrichtungsbezogener Impfpflicht nach § 20a IfSG die zu meldenden Personen angeben. Dazu füllt die berechtigte Person des Krankenhauses im Wirtschafts-Service-Portal.NRW (WSP.NRW) das entsprechende elektronische Anzeigeformular ordnungsmäßig aus und sendet die Anzeige ab. Für dieses Formular ist keine Gebühr fällig. Sollte dies bei anderen Anzeigen jedoch erforderlich sein, müsste er die Gebühr über das elektronische Bezahlsystem ePayBL zunächst begleichen, bevor die Anzeige an die zuständige Stelle versendet wird. Nach Absenden der Anzeige gelangt diese automatisiert in das Jira-Ticketsystem. Die Personen der zuständigen Stelle mit einem Zugang zum Jira-Ticketsystem haben Zugriff auf diese Anzeigen. Sie erhalten eine Benachrichtigungsmail, die auf einen neuen Vorgang im Jira-Ticketsystem hinweist.

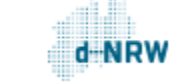

### Abwicklung des Vorgangs

Bei der Bearbeitung der Anzeige ist im Jira-Ticketsystem wie folgt vorzugehen:

- Prüfen Sie, ob der Status auf ENGANG steht.
- Beginnen Sie die Bearbeitung mit Klick auf Bearbeitung starten.

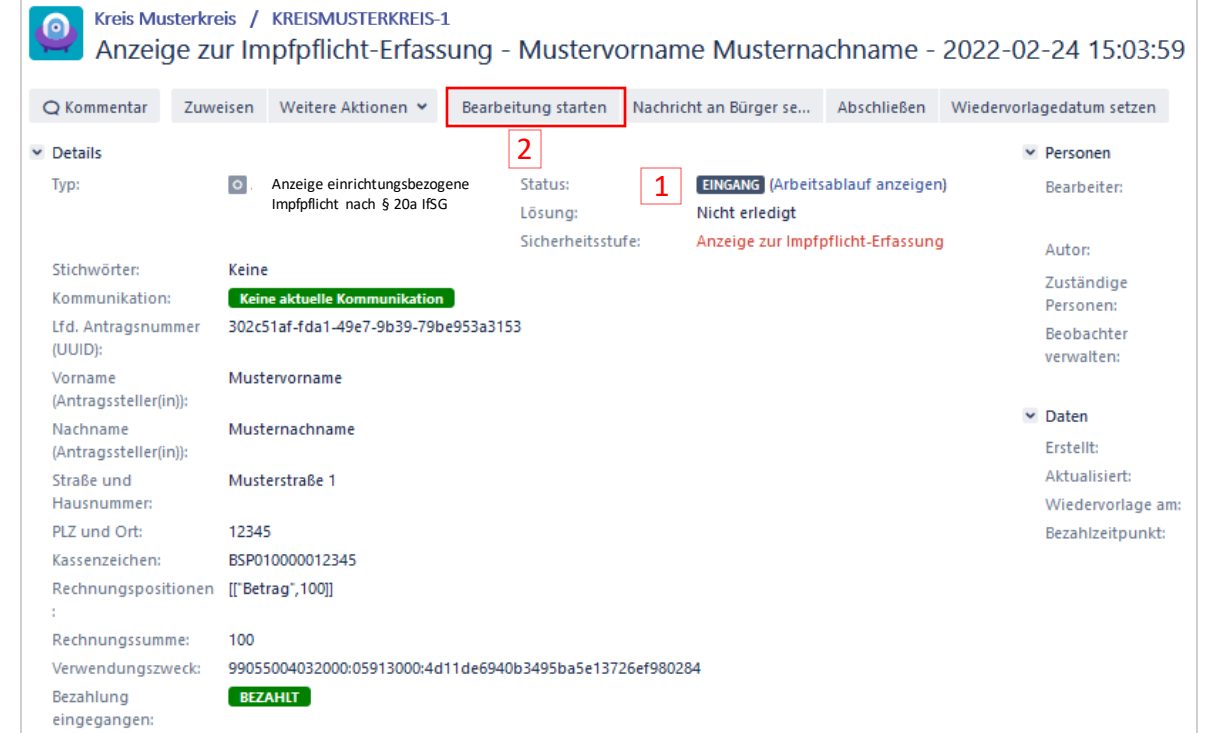

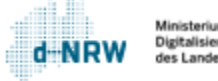

#### Abwicklung des Vorgangs

- <sup>3</sup> Der Status der Bearbeitung ändert sich bei Klick auf Bearbeitung starten auf IN BEARBEITUNG
- Wenn Sie die Bearbeitung abgeschlossen haben, klicken Sie auf den Button Abschließen.

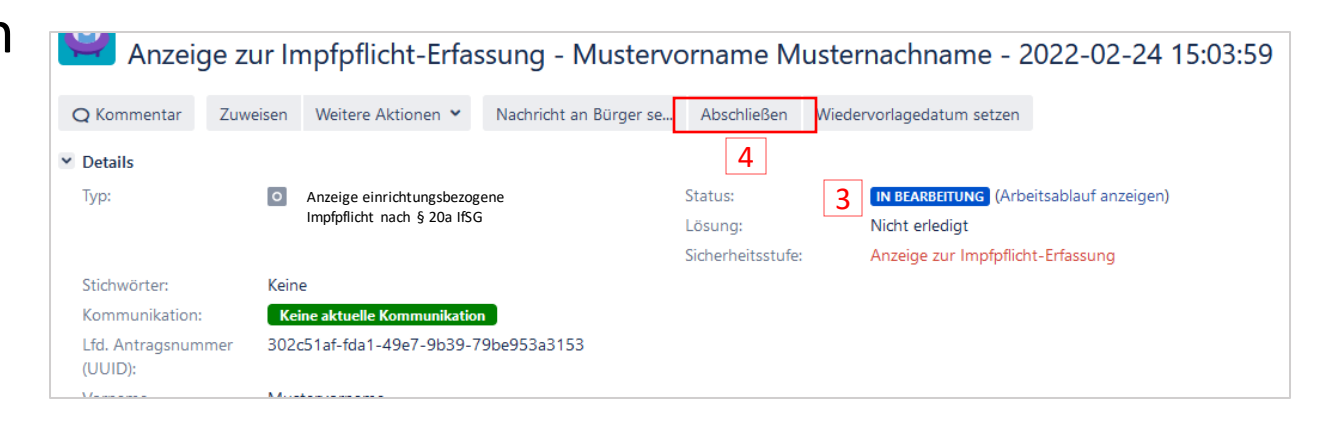

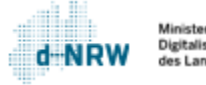

#### Abwicklung des Vorgangs

5 Nach Klick auf Abschließen ändert sich der Status von IN BEARBEITUNG auf GESCHLOSSEN.

Die berechtigte Person des Krankenhauses kann in der Kontoübersicht im Wirtschafts-Service-Portal.NRW jederzeit den Status, in der sich der Vorgang befindet, einsehen.

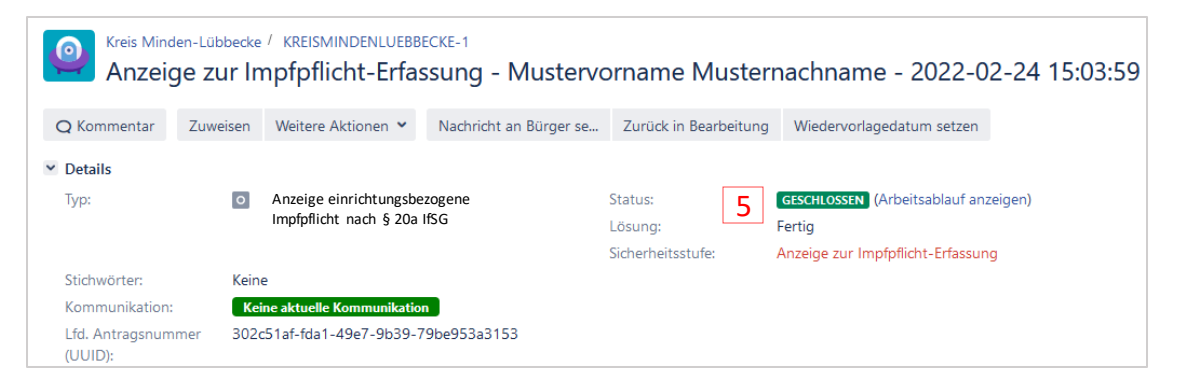

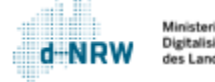

### Kurzschritt-Anleitung

| Nr.                                                                | Tätigkeit/Aktion                                                  | Status(-änderung)                                                                | Akteur        |  |  |  |
|--------------------------------------------------------------------|-------------------------------------------------------------------|----------------------------------------------------------------------------------|---------------|--|--|--|
| 1                                                                  | Eingang der Anzeige                                               | Status = Eingang                                                                 | Automatisiert |  |  |  |
| 2                                                                  | Bearbeitung beginnen mit Klick auf den Button Bearbeitung starten | Wechsel des Status von "Eingang" auf "in Bearbeitung"                            | Zust. Stelle  |  |  |  |
| 3                                                                  | Nachgelagerte Prüfung                                             | Kein Statuswechsel                                                               | Zust. Stelle  |  |  |  |
| 4                                                                  | Bearbeitung abschließen mit Klick auf den Button Abschließen.     | Wechsel des Status von "in Bearbeitung" auf<br>"Geschlossen"                     | Zust. Stelle  |  |  |  |
| Von jedem Status aus können folgende Aktionen durchgeführt werden: |                                                                   |                                                                                  |               |  |  |  |
| Nach                                                               | nricht an die zuständige Stelle                                   | Wechsel des Status des Feldes "Kommunikation" auf<br>"Neue Meldung durch Bürger" | Anzeigende    |  |  |  |
| Nach                                                               | nricht an Anzeigende über den Button "Nachricht an Bürger senden" | Wechsel des Status des Feldes "Kommunikation" auf<br>"Rückfrage an Bürger"       | Zust. Stelle  |  |  |  |

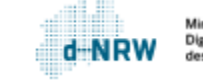

#### Sie haben Fragen oder Verbesserungsvorschläge rund um das Wirtschafts-Service-Portal.NRW oder zum Jira-Ticketsystem?

Melden Sie sich gerne unter: <u>wsp-support@digitales.nrw.de</u>

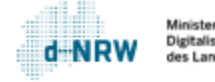